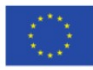

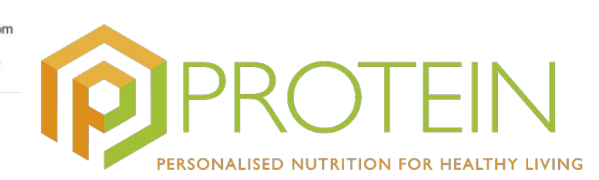

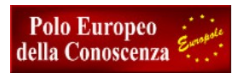

# **APPLICAZIONE PROTEIN INSTALLAZIONE E USO**

L'applicazione non è compatibile con IOS (cellulari Apple)

### **INSTALLAZIONE**

1) Per installare l'applicazione PROTEIN sul proprio cellulare è possibile eseguire il download da Google Play, ci si accede direttamente con il codice QR qui a fianco oppure utilizzando il link https://buff.ly/2Qz3M7i

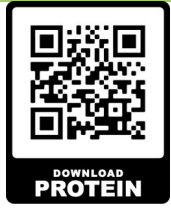

♥⊿ ■100%

Q :

 $\rightarrow$ 

\$

 $\sim$ 

07

2) Apparirà la seguente schermata. Cliccare su installa:

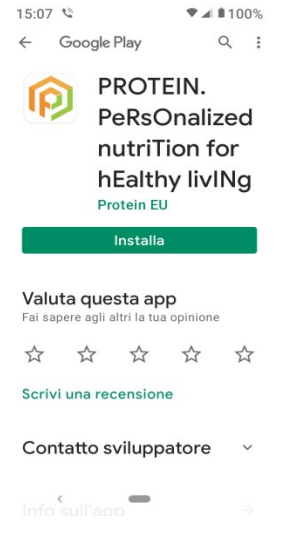

4) Al primo avvio dell'applicazione è necessario registrarsi. Cliccare sul link Iscriviti che si trova sotto il pulsante verde "entra"

emil Password Memorizza la password Hai dimenticato

3) Quindi cliccare su Apri:

15:07 🛸

P

← Google Play

Disinstalla

Novità •

Aggiorna

\$

PROTEIN.

Protein EU

nento: 15 apr 2021

\$

-

Versión inicial de la aplicación

Valuta questa app Fai sapere agli altri la ti

 $\overrightarrow{\Delta}$ 

Scrivi, una rec

PeRsOnalized

nutriTion for

hEalthy livINg

opinione

5

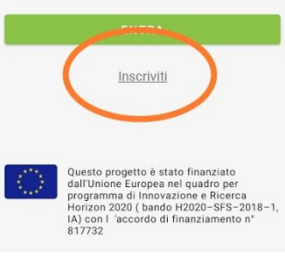

5) Compilare i campi richiesti: email, creare una password e riscriverla per conferma.

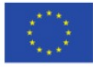

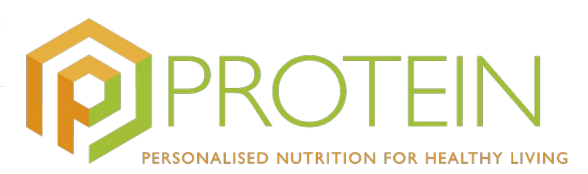

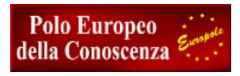

Visionare Termini di utilizzo e Informativa della Privacy, i quindi spuntare la prima casella. Spuntare la seconda casella per il consenso di partecipazione al progetto PROTEIN e per il consenso al Trattamento dei dati personali. Fare Clic su "Acconsento"

I Termini di Utilizzo le condizioni d'uso devono essere aperte e il documento va fatto scorrere per intero in modo che il processo di registrazione possa essere confermato.

| ÷                                                                                        | Registrazione                                                                                                    | ÷                             | Registrazione                                                                                                    |                                                                  |
|------------------------------------------------------------------------------------------|----------------------------------------------------------------------------------------------------|-------------------------------|----------------------------------------------------------------------------------------------------|------------------------------------------------------------------|
| emi                                                                                      | illi@eurgole.org                                                                                                    | emi                           | I                                                                                                    | $\geq$                                                           |
| password                                                                                 | 07                                                                                                    | pas                           | sword                                                                                                    | 07                                                               |
| - conferma                                                                               | della password                                                                                                    | con                           | ferma della password                                                                                                    | 07                                                               |
| Per continua<br>leggere atter<br>Privacy, clicr<br>I Ho<br>I I<br>I I<br>Do<br>PR<br>cor | re il processo di registrazione, dovrai prima<br>rtamente i Termini di Ublizzo e Informativa sulla<br>cando sui link suocessivi.<br>letto e do il consenso a PROTEIN<br>mini di Ublizzo e formanzia auda Prinacy.<br>Il mio consenso a partecipare al progetto pilota | Per cor<br>leggere<br>Privacy | tinuare il processo di registrazione, di<br>attentamente i Termini di Utilizzo e l'i<br>cliccando sui link successivi.<br>Ho letto e do il consenso a PROTEIN<br>Termini di Utilizzo e informativa suli<br>Do il mio consenso a partecipare al | ovrai prima<br>nformativa sulla<br>I<br><mark>a Privacy</mark> . |
|                                                                                          | DTEIN e al trattamento dei miei dati personali,<br>ne descritto nell'informativa sulla Privacy.                                                                                                    |                               | PROTEIN e al trattamento dei miei d<br>come descritto nell'informativa sulla                                                                                                    | progetto pilota<br>ati personali,<br><u>Privacy</u> .            |

6) Il sistema invierà automaticamente una email di conferma della registrazione per verificare l'indirizzo email.

Cliccare sul link presente nell'email.

| Da      | Protein <proteinprodh2020@gmail.com> 🏠</proteinprodh2020@gmail.com> |
|---------|---------------------------------------------------------------------|
| Oggetto | PROTEIN - Enable Your Account                                       |
| A       | Me <cecilia@europole.org> 🚖</cecilia@europole.org>                  |

protein logo

#### Hello,

One last step for your registration! To verify your email address, follow the link below. Link This link will expire within 2 days.

Thank you! The PROTEIN team

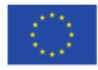

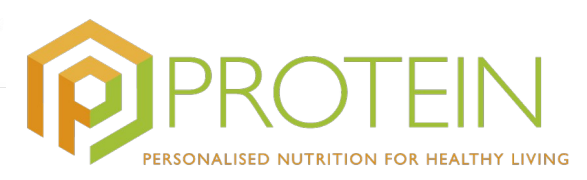

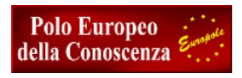

Nella schermata successiva fare click su Click to proceed per confermare l'iscrizione.

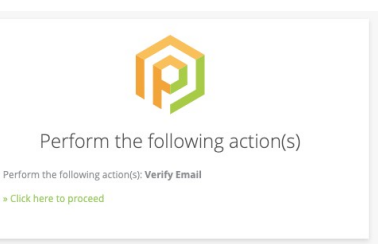

#### PRIMO ACCESSO

Al primo accesso, l'applicazione si aprirà direttamente sul Modulo Modifica Profilo in cui l'utente inserisce, nelle schermate proposte, i propri i dati, memorizzandoli ogni volta tramite il pulsante SALVA. Più informazioni sono fornite più i piani proposti sono adatti

Il processo è completo quando si arriva alla schermata finale, è possibile non inserire nessun dato in alcune schermate.

I dati richiesti si riferiscono a: dati personali (antropometria), fisiologia, tipo di dieta, attività fisica, valutazione condizione fisica.

I valori si possono consultare e variare successivamente accedendo al comando Modifica Profilo 🤒

**Antropometria** - dati richiesti sono il genere, anno di nascita, altezza, peso. I rimanenti campi relativi alla Massa corporea e al metabolismo saranno completati automaticamente.

| 16:51 📾 🛔      | ∎© ⊻                        | 5a a 00                                             |
|----------------|-----------------------------|-----------------------------------------------------|
|                | Modifica profi              | lo                                                  |
| Antropor       | netria                      |                                                     |
| Genere*        | Masc                        | hio Femmina                                         |
| - Anno di nas  | cita*                       |                                                     |
| - Altezza in o | entrimetri (auto misurazion | 1e)*                                                |
| - Peso (auto r | nisura                      | -                                                   |
| [ IMC Indice   | li Massa Corporea (calcol   | 10                                                  |
| - IMB Indice   | netabolismo basale (calco   | lato                                                |
|                | SALVA                       |                                                     |
| Dashboard Pia  | ni alie Acquisti Ce         | ψi         φ           nare fuori         Settaggio |
|                |                             | •                                                   |

**Fisiologia** - inserire il valore della propria frequenza cardiaca. Nel caso in cui non la si conoscesse e il programma non permettesse di proseguire, inserire un numero ipotetico di battiti al minuto.

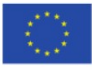

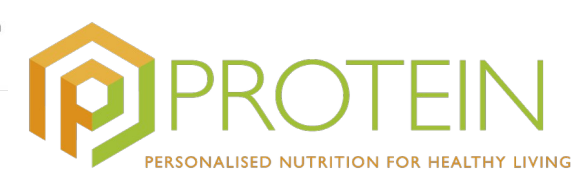

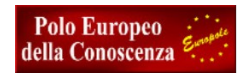

| 16:53 🖬     | ∎ 19 ±        |                            |                          |             |
|-------------|---------------|----------------------------|--------------------------|-------------|
|             | Мо            | difica profi               |                          |             |
|             |               |                            |                          | 10          |
| Fisiolo     | gia           |                            |                          |             |
| Frequenz    | ta cardiaca a | riposo (b                  |                          |             |
| 70.0        |               |                            | bpm                      | ~           |
|             |               |                            |                          |             |
|             |               |                            |                          |             |
|             |               |                            |                          |             |
|             |               | SALVA                      |                          |             |
| ča          |               | SALVA<br>Dieta<br>PROSSAD  |                          | >           |
| ča          |               | SALVA<br>Dieta<br>PROSSAGO | ΨI                       | >           |
| Carlo and a | Piani alie    | SALVA<br>Dieta<br>Prossmo  | <b>¥1</b><br>enare fuori | ><br>Settag |

**Dieta** - sono richieste le seguenti specifiche: Allergia; Intolleranze alimentari; Scelte alimentari specifiche (es. dieta vegana); Carenze alimentari, Malattie cardiovascolari; Patologie. Le altre voci sono inserite automaticamente.

Ad ognuna dei campi sopraindicati corrispondono una serie di valori, per leggerli bisogna scorrere a sinistra.

| 16:53 🖬 🖠 🖾 🛇 🛫 🏥 대해 🛞                          | 16:53 ⊠ 🛔 🕮 🕓 ⊻ ૈ⊣ત ⊣તા 🐼                            | 16:54 🛱 🛔 🗑 🛇 또 🦾 ଆ .all 🛞                           |
|-------------------------------------------------|------------------------------------------------------|------------------------------------------------------|
| ← Modifica profilo                              | ← Modifica profilo                                   | ← Modifica profilo                                   |
| 41                                              | Malattie cardiovascolari                             | Facoltativo                                          |
| Dieta                                           | None Angina Dyslipidaemia Hy                         | Assunzione calorica (kcal/giorno)                    |
| Allergie*                                       | Patologie                                            | Assunzione di zuccheri                               |
| None Anise Avocado Banana                       | None Anaemia Celiac disease F                        | Assunzione sale                                      |
| Intolleranze alimentari*                        |                                                      | Objettivi della dieta                                |
| None Amines Caffeine FODMAF                     | Assunzione calorica (CHO)                            | Increase vegetable intake Increase vitami            |
| Scelte alimentari specifice (es. dieta vegana)* | Assunzione di ferro                                  |                                                      |
| Pescatarian Red meat avoider Vegan              |                                                      |                                                      |
| Carenze alimentari                              | Assunzione proteica                                  | SALVA                                                |
| None Calcium Electrolytes Folic                 | Assunzione di verdura                                | Attività fisica >                                    |
| 😻 🛅 🐹 🦞 🎸                                       | Dashboard Piani alie Acquisti Cenare fuori Settaggio | Dashboard Piani alie Acquisti Cenare fuori Settaggio |
|                                                 |                                                      |                                                      |

**Attività fisica** - se si possiede uno smart watch che registra l'attività fisica si può collegare via bluetooth all'applicazione per aggiornate questa scheda. Altrimenti si può lasciare in bianco.

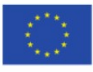

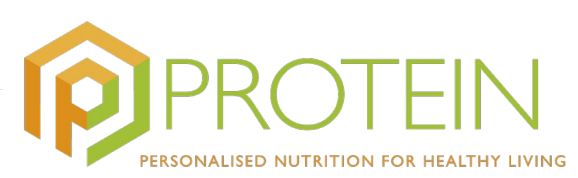

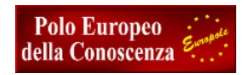

| ÷                 | Modific             | a profilo                          |   |
|-------------------|---------------------|------------------------------------|---|
| 0                 |                     |                                    |   |
| Attiviti          | à fisica            |                                    |   |
| Dati ot<br>sensor | tenuti con i<br>i   |                                    |   |
| Conteg            | ggio pass           | Daily                              | ~ |
| Disper            | ndio calor          | kcal                               | ~ |
|                   |                     |                                    |   |
|                   |                     |                                    |   |
|                   | Valutazio<br>1<br>P | ne condizione<br>fisica<br>Rossimo | > |
|                   |                     |                                    |   |

**Valutazione della condizione fisica** – richiesti la Frequenza cardiaca e, facoltativamente, le ore di sonno e se si è persone che fumano oppure no.

| <u></u>         |                  |        | 100 |
|-----------------|------------------|--------|-----|
| Valutazion      | e condizione f   | fisica |     |
| - Frequenza can | diaca massima (i |        |     |
| 180             |                  |        | ~   |
|                 |                  |        |     |
| Facoltativo     |                  |        |     |
| - Sonno (ore/no | tte)             |        |     |
| About 6 ho      | urs/night        |        | ~   |
| Fumo            |                  | NO     | SI  |
|                 |                  |        |     |
|                 |                  |        |     |
|                 | SALVA            |        |     |
|                 |                  |        |     |

Negli accessi successivi, l'APP PROTEIN mostrerà direttamente la schermata del dashboard e sarà possibile accedere al Profilo personale dall'icona verde in alto al centro.

È possibile navigare tra le varie funzionalità dell'APP grazie al menu nella barra in basso:

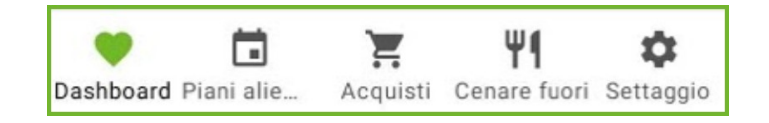

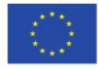

0.00 / 2.00 L

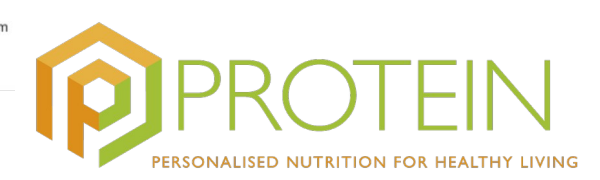

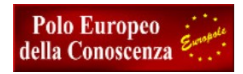

## SCHERMATA INIZIALE – DASHBOARD

L'applicazione si apre sulla schermata iniziale che presenta:

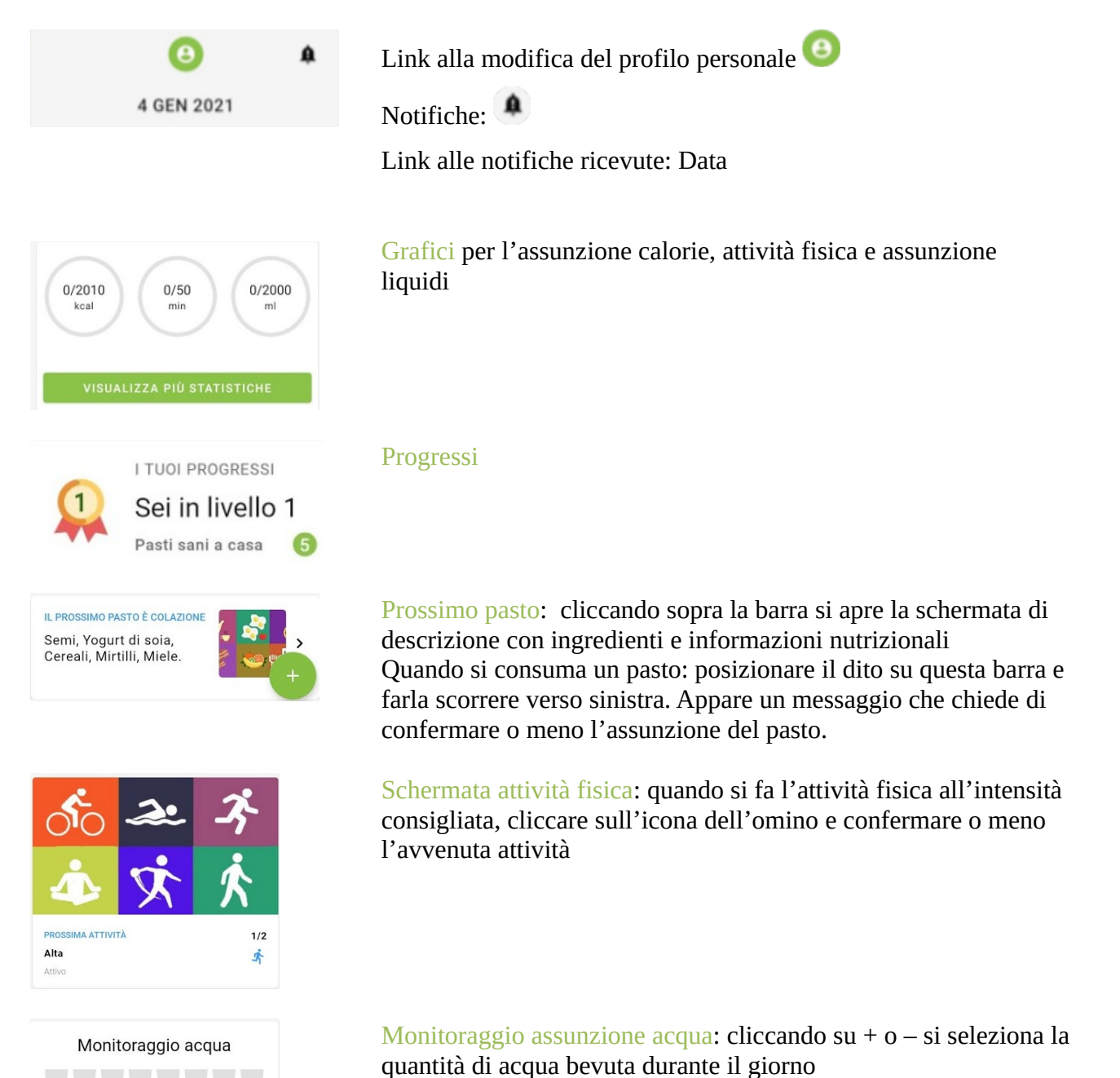

6

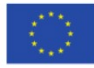

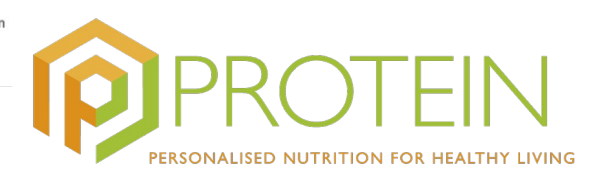

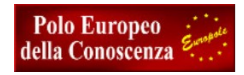

### **Piano Alimentare**

Vi si accede dal menu nella barra in basso.

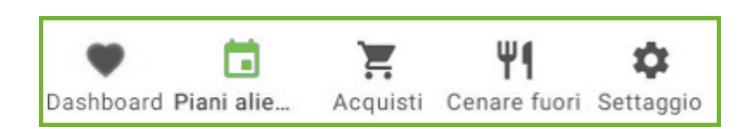

Fornisce opzioni per menu giornalieri, articolati in colazione/pranzo/ cena + due spuntini (metà mattina e pomeriggio). Il piano settimanale dei pasti parte da lunedì, ma si possono consultare menu fino a una settimana prima e una dopo, dal menu a tendina in alto (Questa settimana – La settimana scorsa – La prossima settimana):

|             | Piano alimentare                              |     |
|-------------|-----------------------------------------------|-----|
|             | Questa settimana 🗸                            |     |
| 0           | Lunedì, 04 gen 2021                           | ,   |
| ۲           | leri, 05 gen 2021                             |     |
| ۲           | Oggi, 06 gen 2021                             | •   |
| COLA        | ZIONE                                         |     |
|             | Latte, Cereali, Uo                            | *   |
| ATTIV       | /ITÀ MATTUTINA                                |     |
| 50          | 요. 중<br>사 사 사 사 사 사 사 사 사 사 사 사 사 사 사 사 사 사 사 | k   |
| •<br>Dashbo | Piani ali Acquisti Cenare Setta               | ggi |

Cliccando sull'immagine del pasto, appaiono i dettagli con la tabella nutrizionale (energia – grassi – carboidrati – proteine) e un elenco di ingredienti.

È possibile rimuovere gli ingredienti non graditi o che non si intende utilizzare, cliccando su RIMUOVI

| 🗧 🗧 Dettagli p     | asto        | ← Dettagli pa                                                                     | sto       |
|--------------------|-------------|-----------------------------------------------------------------------------------|-----------|
| 1. 📩               | MILK        | 😳 Energia                                                                         | 218.85 k  |
|                    |             | 😳 Grasso                                                                          | 5.9       |
| atte, Cereali, U   | ova         | Carboidrato                                                                       | 33.6      |
| bella nutrizionale |             | 😳 Proteina                                                                        | 10.3      |
| Energia            | 218.85 kcal | Ingredienti                                                                       |           |
| Grasso             | 5.93 g      | 240.0 g di Latte, soia,<br>alternativa al latte, non<br>pastorizzato, fortificato | RIMUO     |
| Carboidrato        | 33.66 g     | 🍗 30.0 g di Cereali, avena,                                                       | PIMUO     |
| Proteina           | 10.36 g     | avena, secca                                                                      | KIMOO     |
| gredienti          |             | 15.0 g di Uova, dorate, se semi                                                   | nza RIMUO |

Il pasto proposto, se accettato e non modificato, è automaticamente aggiunto al PIANO PERSONALE e gli ingredienti compaiono nella lista spesa. Se si desidera rimuovere completamente il pasto, si può cliccare sulla scritta in colore verde **circa il tuo piano alimentare**;

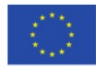

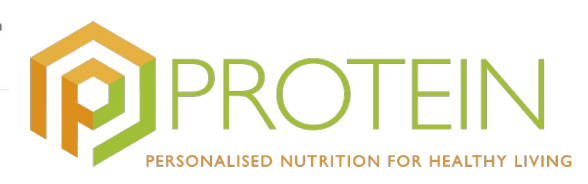

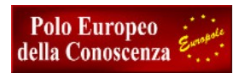

comparirà una scritta **vuoi che questo pasto sia rimosso dal piano alimentare?** Con le opzioni **NO - SI**.

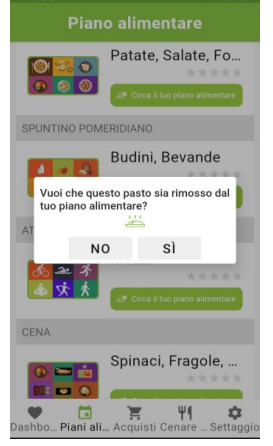

L'utente può anche attribuire un voto a ogni pasto, a seconda del gradimento, cliccando sulle stelline in alto a destra. Il voto attribuito verrà preso in considerazione per preparare il piano dietetico nell'applicazione di prossima generazione.

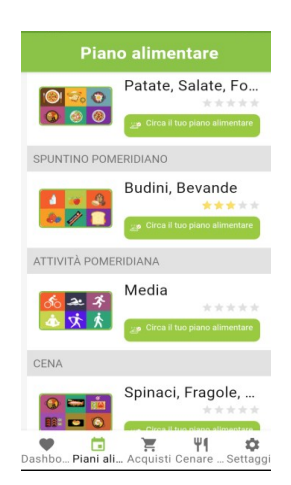

Nel caso in cui si volesse aggiungere un pasto non compreso nel piano dietetico dell'utente occorre posizionarsi sulla schermata iniziale facendo clic sull'icona Dashboard sulla barra di navigazione in fondo allo schermo, quindi premere **l'icona** + • e successivamente il tasto **AGGIUNGI UN PASTO**. Appariranno le seguenti, semplici alternative per introdurre un piatto nuovo:

Attraverso un elenco di piatti già scelti in precedenza. Cliccando sul nome del piatto, ne appare l'immagine, completa di indicazioni nutrizionali. L'utente può confermare la scelta cliccando sulla scritta **Conferma**. A questo punto, l'applicazione lo indirizzerà a una nuova schermata in cui dovranno essere inseriti alcuni dati, quali la quantità/peso del cibo, la data ed orario in cui si intende consumarlo e l'indicazione del tipo di pasto in cui introdurlo (colazione/pranzo/cena). Ovviamente, la quantità/peso del cibo è di grande importanza per consentire un calcolo corretto di calorie e principi nutritivi, nonchè per l'impatto del piatto sul piano dietetico dell'utente.

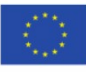

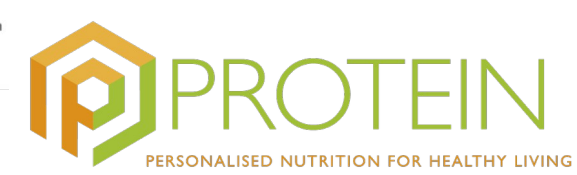

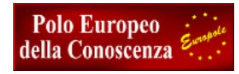

|                             | ← Aggiungi pasto                                         | ← Il mio pasto                                                                            |
|-----------------------------|----------------------------------------------------------|-------------------------------------------------------------------------------------------|
|                             |                                                          | Aggiungi al piano alimentare                                                              |
|                             | Aggiungi dalla Galeria o Scansiona                       | lentil                                                                                    |
|                             | Cerca Q                                                  | Aubergine, stuffed with lentils and vegetables (100g. > 64kcal)                           |
|                             |                                                          | Beef stew (vegetables, potato, soup, barley, lentils), homemade (100g, 79kcal)            |
| REGISTRA I MIEI PASTI       | Precedentemente selezionati Lentil soup                  | Chilli, bean and lentil, homemade (100g, 92kcal)                                          |
| AGGIUNGI UN PASTO           | Chickpeas (garbanzo beans, bengal gram), mature seeds, > | Curry, lentil, red/masoor dahl and mung bean dahl, homemade (100g, 116kcal)               |
|                             | Rice and black-eye beans                                 | Curry, lentil, red/masoor dahl and tomato, Punjabi, homemade (100g, 93kcal)               |
| AGGIUNGI UN ESERCIZIO       | Biscuit shortbread, with butter >                        | Curry, lentil, red/masoor dahl and tomato, with butter, homemade (100g, 104kcal)          |
| AGGIUNGI LO STATO DI SALUTE | Cauliflower >                                            | Curry, lentil, red/masoor dahl and tomato, with vegetable > oil, homemade (100g, 113kcal) |
|                             |                                                          | Curry, lentil, red/masoor dahl and vegetable, UK type, homemade (100g, 112kcal)           |
|                             |                                                          | Curry, lentil, red/masoor dahl, Punjabi, homemade (100g, > 141kcal)                       |
|                             | Dashboard Piani alie Acquisti Cenare fuori Settaggio     | Dashboard Piani alie Acquisti Cenare fuori Settaggio                                      |
|                             | ■ (● ◄                                                   | ■ (● ◄                                                                                    |

Attraverso la funzione AGGIUNGI O SCANSIONA UN'IMMAGINE. Cliccando su questo tasto è possibile scegliere se: a) fare una foto del piatto utilizzando la fotocamera dello smartphone. L'applicazione, attraverso il sensore del telefono, è in grado di analizzare l'immagine ed associarla ad un elenco di categorie alimentari. A questo punto, cliccando su una categoria, apparirà un elenco di piatti ordinati in base alla maggiore somiglianza all'immagine fotografata. Scegliendone uno, l'utente avrà accesso ad informazioni nutrizionali dettagliate, come al punto precedente; b) caricare un'immagine dalla galleria dello smartphone e poi proseguire come al punto a; c)scannerizzare il codice a barre del prodotto utilizzando il sensore dello smartphone. Se il codice viene riconosciuto, le informazioni nutrizionali verranno mostrate direttamente sullo schermo del telefono.

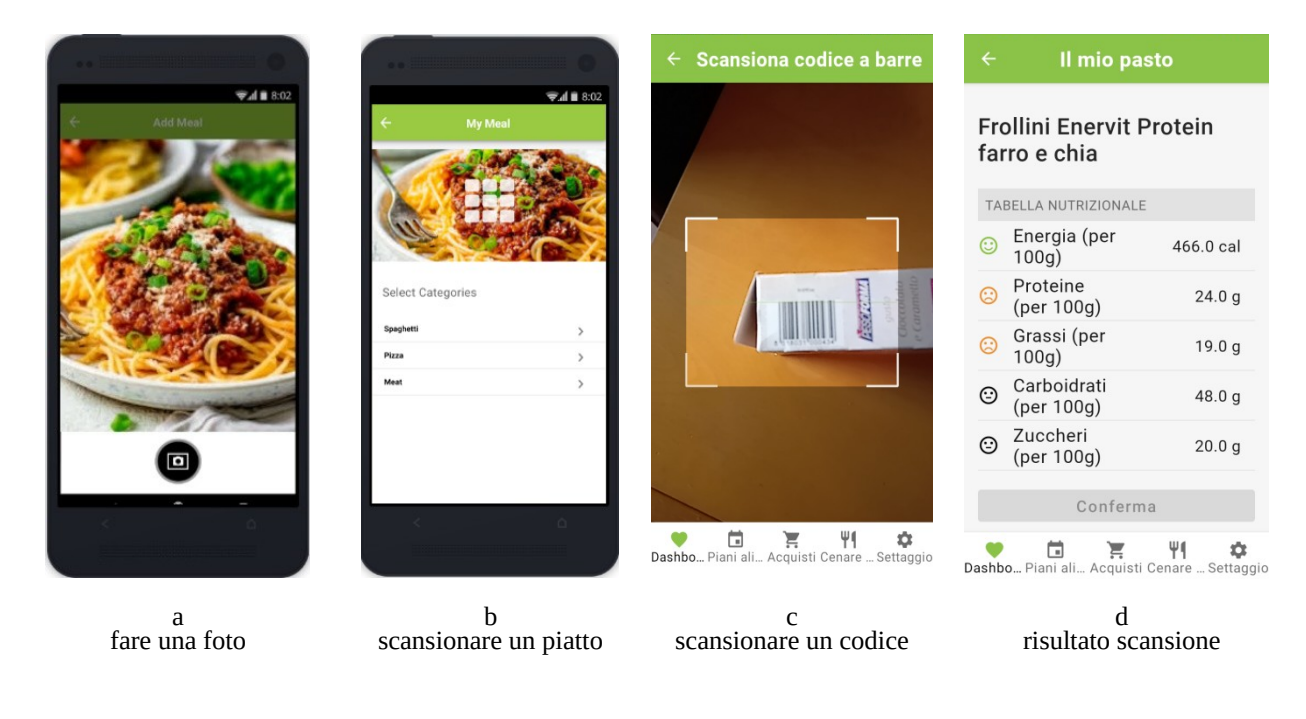

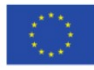

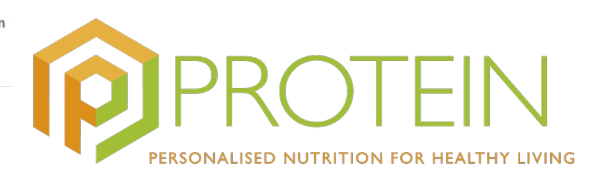

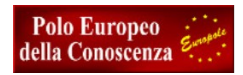

# Acquisti

Vi si accede dal menu n<u>ella barra in basso.</u>

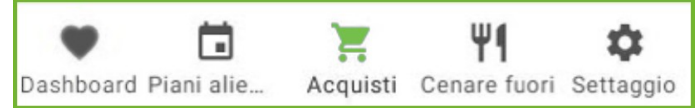

È sostanzialmente una lista della spesa, che contiene un elenco di ingredienti da acquistare relativi al piano alimentare in uso, necessari a coprire le necessità dell'utente. Se la proposta del pasto viene accettata, gli ingredienti per la preparazione vengono aggiunti automaticamente alla lista. Accanto ad ogni ingrediente compare la quantità suggerita per la consumazione. L'utente ha la possibilità di modificare la quantità o rimuovere il prodotto dall'elenco. Quando si clicca sulla spunta a destra, il prodotto viene aggiunto alla lista della spesa. Una volta completata la lista con i prodotti da acquistare, basta cliccare sulla scritta **COMPLETA**. Appare la scritta **Hai acquistato tutte le cose selezionate incluse in questa lista**? Se la risposta è **SI**, i prodotti vengono cancellati dall'elenco settimanale.

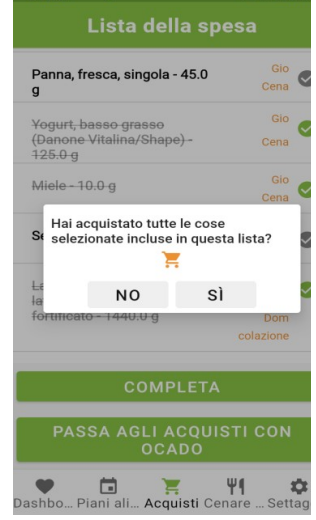

La lista acquisti è settimanale o bisettimanale, e può essere **generica**:

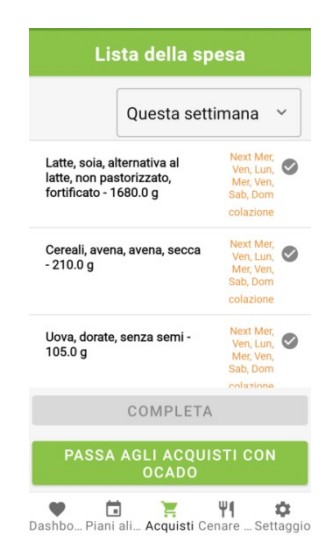

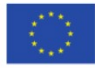

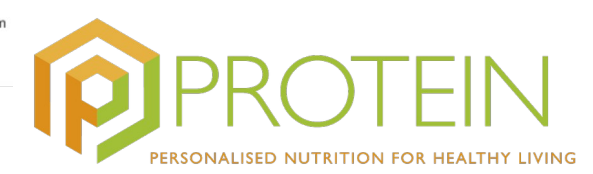

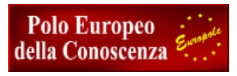

o **dettagliata**, dove compare anche l'indicazione delle marche di prodotti da acquistare.

### Per accedere alla lista dettagliata è necessario:

- 1- Accedere a settaggio, dal menù in basso, quindi
- 2- Preferenze acquisti e
- 3- attivare l'opzione: Acquista con la Buona Terra

| Impostazioni                                             |               |
|----------------------------------------------------------|---------------|
| Dispositivi                                              | >             |
| Notifiche                                                | >             |
| Informazioni di accesso                                  | >             |
| Preferenze acquisti                                      | >             |
| RGPD (Regolamento Generale<br>sulla Protezione dei Dati) | >             |
| Contattaci                                               | >             |
| Recedi dal progetto pilota<br>PROTEIN                    | >             |
| ESCI                                                     |               |
| P i                                                      | ¢<br>ettaggig |

Una volta attivata l'opzione, sulla schermata **LISTA DELLA SPESA** (selezionando **Acquisti**, dal menù in basso), accanto a **Questa settimana**, sulla parte in alto, è visibile una freccetta che dà la possibilità di passare dalla lista generica a quella dettagliata. Quindi basta cliccare sulla scritta evidenziata in verde **ACQUISTA CON LA BUONA TERRA**, a fondo pagina, per accedere al sito del negozio ed effettuare i propri acquisti online.

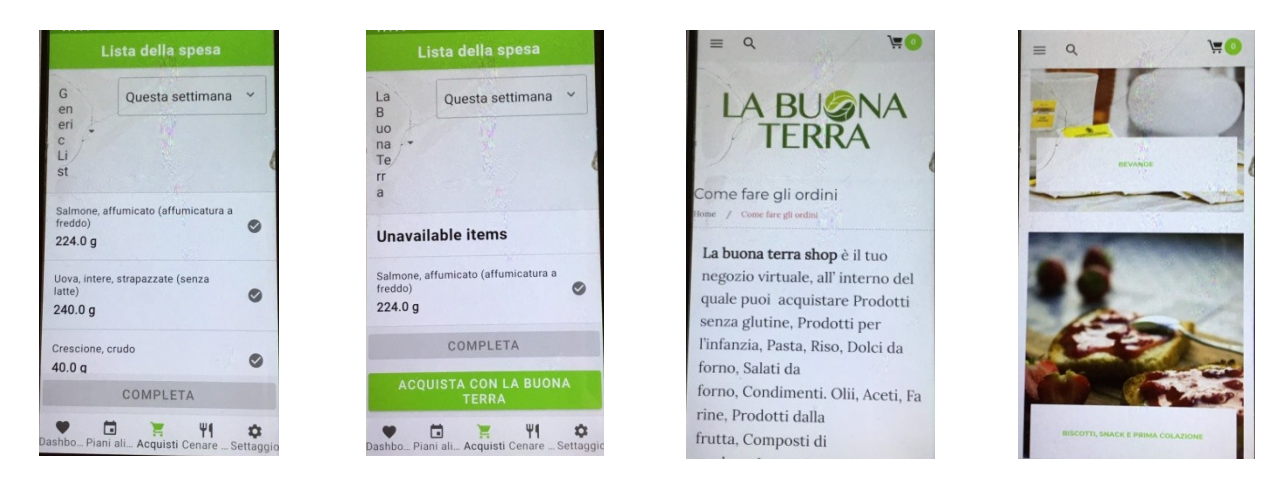

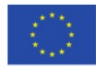

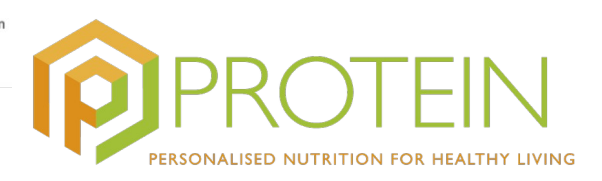

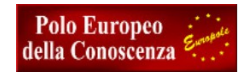

### **Cenare Fuori**

Vi si accede dal menu nella barra in basso.

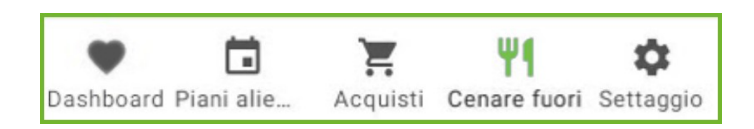

**Cenare fuori:** vi si accede dalla barra dei comandi in basso (terza icona). Fornisce indicazioni su ristoranti e bar dove è possibile mangiare mantenendo una dieta sana.

Per i locali che hanno aderito al Progetto Protein (al momento solo il Ristorante Pizzeria Porto Fluviale di Fiumicino) viene mostrato l'indirizzo, la distanza in chilometri dall'abitazione dell'utente ed è consultabile il menu completo, con i prezzi dei diversi piatti. La funzione **Raccomandazioni per te** mostra i piatti adatti al piano alimentare dell'utente.

| Calzone Parmigiana<br>10,50€                                 | Bruschette<br>1 Raccomandazioni per te                                                                                                    | Ananas 5,00                                                                                                    |
|--------------------------------------------------------------|----------------------------------------------------------------------------------------------------|----------------------------------------------------------------------------------------------------|
| Panuozzi                                                     | Calzoni<br>5 Raccomandazioni per te                                                                                                    | ► ★★★★★ Seleziona                                                                                                    |
| Bassiano<br>13,50€                                           | Desserti<br>3 Raccomandazioni per te                                                                                                    |                                                                                                    |
| Pizza bianca                                                 | Focaccenti<br>3 Raccomandazioni per te                                                                                                    |                                                                                                    |
| PURID<br>Quattro Formaggi<br>Napoletano Whole<br>Wheat Pizza | Fritto<br>3 Raccomandazioni per te                                                                                                    |                                                                                                    |
| 9,50€                                                        | Frutta<br>1 Raccomandazioni per te                                                                                                    |                                                                                                    |
|                                                              | Cal2one Parinigiana<br>10,50€         Panuozzi         WWW         Full Wheat Panuozzo<br>Bassiano<br>13,50€         Pizza bianca         Quattro Formaggi<br>Napoletano Whole<br>Wheat Pizza<br>9,50€         Pizza rossa | Calcolie Parinigiana     Bruschette       10,50€     1 Raccomandazioni per te       Panuozzi     Calzoni       Sassiano     5 Raccomandazioni per te       Desserti     3 Raccomandazioni per te       Pizza bianca     Colacenti       Quattro Formaggi     Raccomandazioni per te       Napoletano Whole wheat Pizza     9,50€       Pizza rossa     I Raccomandazioni per te |

Nella stessa schermata, utilizzando il GPS dello smartphone, l'applicazione mostra anche i ristoranti più vicini, alla distanza massima di un chilometro dall'abitazione dell'utente, con le indicazioni per raggiungerli ( tasto **Direzioni**) e il gradimento da parte degli utenti (espresso con il numero delle stelline).

| Il più vicino alla<br>posizione           | tua       |
|-------------------------------------------|-----------|
| Pizzeria Vesuvio                          |           |
| Pizza                                     | *****     |
| Via Della Ferrovia, 12, 25085,<br>Gavardo | Direzioni |
| Il Mattarello                             |           |
| Pizza                                     | *****     |
| Via Andrea Gosa 67, 25085,<br>Gavardo     | Direzioni |
| €€                                        |           |
| Bennet                                    |           |
| Grocery                                   | ****      |
| Via Gianbattista Bruni Conter,            | Direzioni |

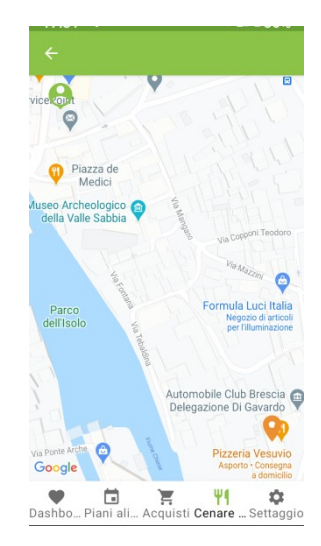

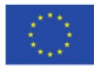

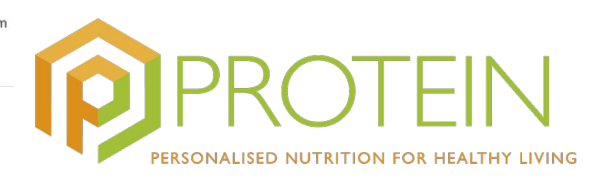

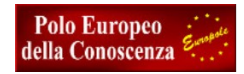

## Settaggio (impostazioni)

Vi si accede dal menu nella barra in basso.

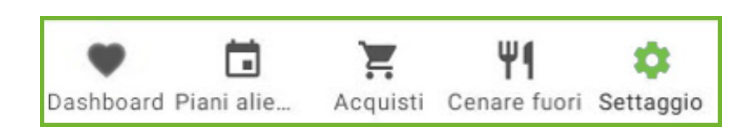

Questa funzionalità serve a definire i parametri di base e le informazioni generali dell'applicazione, come ad es. i dispositivi ad essa collegati, le preferenze per le notifiche ecc. Vi si accede dalla barra dei comandi in basso.

| Impostazioni                                             |               |
|----------------------------------------------------------|---------------|
| Dispositivi                                              | >             |
| Notifiche                                                | >             |
| Informazioni di accesso                                  | >             |
| Preferenze acquisti                                      | >             |
| RGPD (Regolamento Generale<br>sulla Protezione dei Dati) | >             |
| Contattaci                                               | >             |
| Recedi dal progetto pilota<br>PROTEIN                    | >             |
| 5001                                                     |               |
| ESCI                                                     |               |
| Dashbo Piani ali Acquisti Cenare S                       | ¢<br>ettaggio |

- **Dispositivi:** account collegati e verifica dello stato di connessione;
- Notifiche: da qui è possibile abilitare o disabilitare le notifiche, semplicemente utilizzando lo switch on/off per ogni categoria. Ci sono quattro categorie di notifiche: a) Dieta (cambiamenti del piano alimenatare); b) Attività (cambiamenti nel piano attività); c) I miei risultati (messaggi motivazionali al raggiungimento di obiettivi/livelli); d) Generale (aggiornamenti della versione dell'app, cambiamenti inseriti da personale medico riguardo ai parametri personali, al piano alimentare o dell'attività fisica)

| ×.         | Notific          | ine             |
|------------|------------------|-----------------|
| 0          | Dieta            | -               |
| 0          | Attività         | -               |
| 0          | l miei risultati | -               |
| 0          | Generale         |                 |
| •<br>ashbr | Piani ali Acquis | ti Cenare Setta |

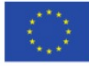

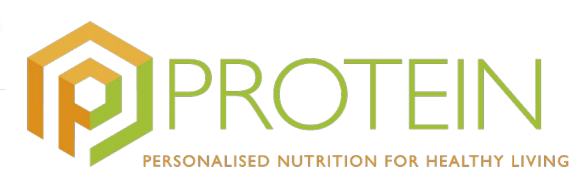

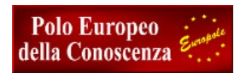

- **Preferenze acquisti:** riportano il/i negozi che hanno aderito al Progetto Protein, da cui acquistare online (**La Buona Terra**);
- **Regolamento generale protezione dati:** Termini e condizioni sull'uso dell'applicazione; politica in materia di Privacy;
- **Contattaci:** accesso al centro assistenza per suggerimento di miglioramenti o segnalazione di problemi con l'applicazione.
- **Recedi dal Progetto pilota Protein:** da qui è possibile recedere dal progetto e revocare il consenso al trattamento dei dati personali.

# Piano attività fisica

Vi si accede dal menu nella barra in basso.

**Piano dell'attività fisica:**vi si può accedere dalla schermata iniziale/**Profilo personale.** In questo caso, l'attività può essere registrata in due modi:

- 1) cliccando direttamente sulla foto dell'attività suggerita. Quando poi questa verrà completata, il sistema invierà un messaggio di notifica.
- 2) usando un sensore. Se l'applicazione è in grado di identificare il sensore connesso, i dati vengono aggiunti al profilo dell'utente.

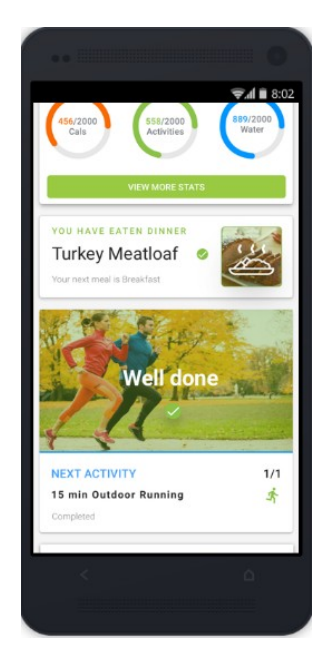

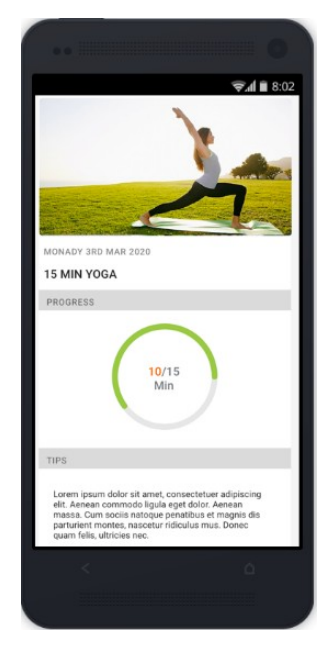

a) conferma attività

b) progresso attività

L'attività è visibile anche all'interno del **Piano alimentare giornaliero** ed è divisa in attività mattutina e pomeridiana.

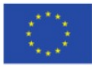

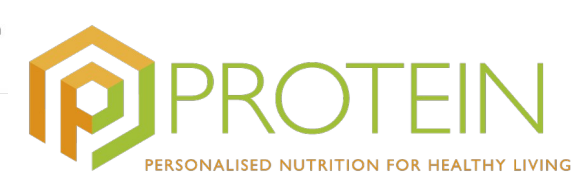

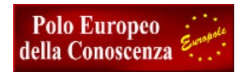

| Pian                         | o alimentare       |
|------------------------------|--------------------|
| © <mark>∹.</mark> ♥<br>Ø ⊗ Ø | Patate, Salate, Fo |
| SPUNTINO POM                 | ERIDIANO           |
| 1 = 3<br>* / 1               | Budini, Bevande    |
| ATTIVITÀ POME                | RIDIANA            |
| 冬 女 <del>成</del><br>本 文 衣    | Media              |
| CENA                         |                    |
| ()) 🔤 📩<br>18: 📼 ()          | Spinaci, Fragole,  |
| Paskka Dispisali             | 🟋 41 🌣             |

Cliccando sull'icona dell'attività, si accede ad una schermata dove si trovano indicazioni sull'intensità consigliata (bassa/media/alta), la durata di allenamento, i progressi e i suggerimenti per migliorare la prestazione (es. incrementare l'intensità da media a alta).

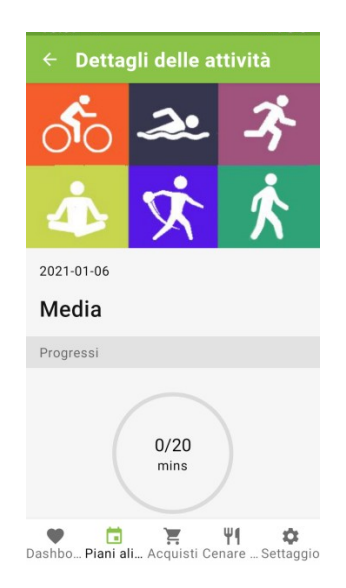

Come avviene per i pasti, anche l'attività fisica può essere votata, cliccando sulle stelline gialle, o rimossa, cliccando sulla dicitura **Circa il tuo piano alimentare**, accanto all'attività stessa. Nello stesso modo del pasto, è anche possibile **aggiungere un'attività**: dalla schermata iniziale, cliccando **sull'icona + e successivamente sul tasto AGGIUNGI ATTIVITA'**, si apre una nuova schermata con l'elenco di diversi tipi di esercizio fisico, individuati da esperti del settore. Sulla parte superiore dello schermo si trova un campo di inserimento per ricercare le attività, più sotto viene presentato un elenco delle scelte precedenti e infine altre tipologie di esercizi. Quando l'utente sceglie un'attività, na accesso ad una schermata sulla quale dovrà inserire dati che variano a seconda del tipo di attività, come ad es. la distanza (se applicabile), la durata, la data e l'orario di effettuazione. Grazie a queste informazioni, il sistema fornisce una stima delle calorie bruciate. Come per il consumo di cibo, anche questi dati relativi all'esercizio fisico sono essenziali per definire il tipo di utente e potergli quindi fornire un piano equilibrato. Cliccando su **CONFERMA**, l'attività viene quindi registrata dal sistema.

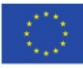

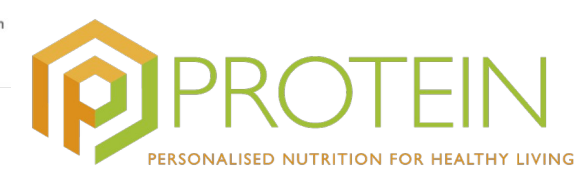

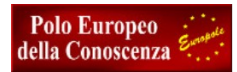

| ÷    | Aggiungi ese                                                                          | rcizio            |           |
|------|---------------------------------------------------------------------------------------|-------------------|-----------|
| С    | erca                                                                                  |                   | ۹         |
| Prei | cedentemente selezionati                                                              |                   |           |
| 0    | Running<br>running at 4 mph                                                           |                   | >         |
| Tutt | ti gli esercizi                                                                       |                   |           |
| 0    | Aerobic<br>aerobic, low impact                                                        |                   | >         |
| 0    | Aerobic<br>resistance (weight) training, multiple<br>repetitions at varied resistance | exercises, 8-15   | >         |
| 0    | Aerobic<br>resistance (weight) training, squats ,<br>effort                           | slow or explosive | >         |
| 0    | BMX bicycling                                                                         |                   | >         |
| 0    | Cardio<br>video exercise workouts, TV condition<br>cardio-resistance)                 | ing programs (e.g | >         |
| 0    | Cardiovascular                                                                        |                   | >         |
|      |                                                                                       | Ψ¶                | 0         |
| asht | ooard Piani alie Acquisti                                                             | Cenare fuori      | Settaggio |
|      |                                                                                       |                   |           |

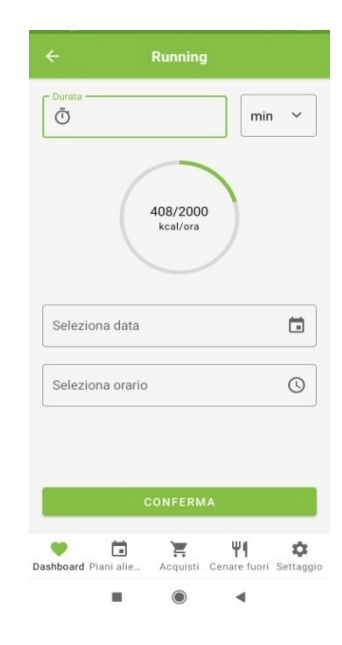

a) aggiungi attività

b) schermata dettagli attività